## iPad App Setup for Merchant Users

- What items need to be created in order to setup a location on an iPad?
- How do I create a user and give the iPad permission group to that user?
- After creating a user, what is the next step to ensure that the iPad is ready to be used at a specific location?
- The user and software config file has been created, what's next?

Before starting to setup a location to use the Paytronix iPad Loyalty App, you will add the following permission group(s) to ensure that the users responsible for this process are able to log into the app and create the necessary config file for the app to function properly.

iPad Merchant Setup Permission Group - For Corporate User Admin

- Merchant Home
- Change own password
- Merchant Authenticate iOS Terminal
- Merchant Setup Software Configuration Read
- Merchant Setup Software Configuration Write

## iPad Merchant Setup Permission Group - For Location Users

- Merchant Home
- Change own password
- Merchant Authenticate iOS Terminal

What items need to be created in order to setup a location on an iPad?

## Paytronix will create the following items for a merchant's first iPad location:

- Create a config file set for iOS
- Create iOS Configuration File
- Create iOS Software Config
- · Create and give iPad Permission Group to appropriate corporate user admin(s)

Once these items have been created in our system, for any future locations that would like to use the Paytronix iPad app, we recommend the corporate user admin create a user per location and give those users the appropriate iPad Permission Group(s).

How do I create a user and give the iPad permission group to that user?

If you are a user admin that already has these permission groups applied to their account, you can proceed to the following steps below. If you need this permission group added to your account, please contact another User Admin in your organization or reach out to the Paytronix Support Team for further assistance.

1. Navigate to the Paytronix Portal and in the Quick Find search bar, type in "Manage Other Users"

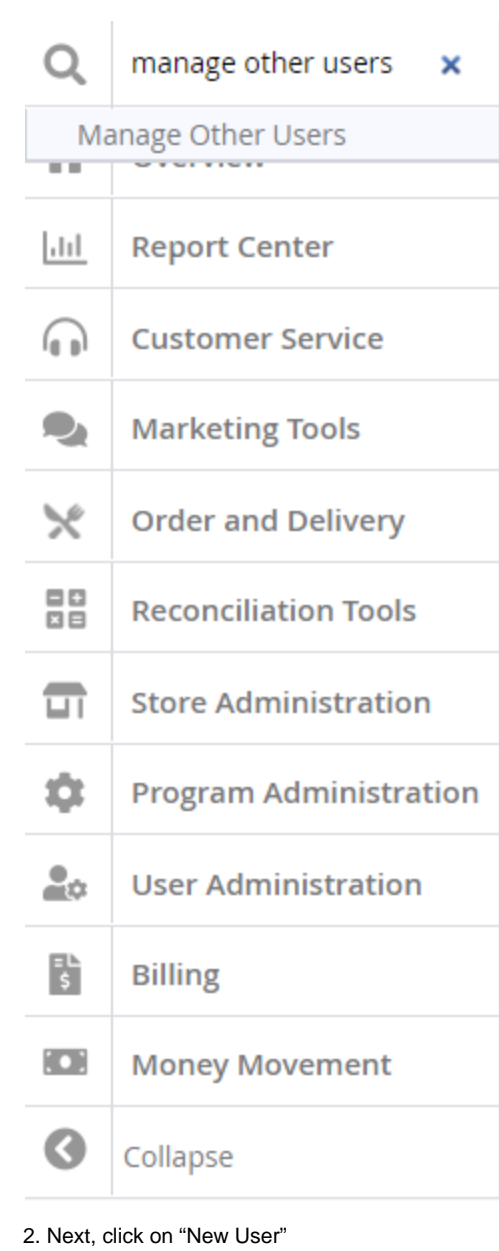

Home / Select User

Select User

New User 📲 🗊 📌

3. Then, fill out all the necessary information including a valid email address to send the verification code to

| User Type*                          | Merchant V                          |     |
|-------------------------------------|-------------------------------------|-----|
| Status*                             | Active                              |     |
| Locked Out Until                    | N/A V                               |     |
| Username*                           | ά.                                  |     |
| Password*                           | Type password                       | (a) |
|                                     | Type same password again            | ٩   |
| First Name                          |                                     |     |
| Middle Initial                      |                                     |     |
| Last Name                           |                                     |     |
| Address                             |                                     |     |
| Address 2                           |                                     |     |
| City                                |                                     |     |
| Country*                            | <pre></pre> <pre></pre> <pre></pre> |     |
| State/Province*                     | <select one=""></select>            |     |
| Zip/Postal Code                     |                                     |     |
| Phone                               |                                     |     |
| Mobile Phone                        |                                     |     |
| Fax                                 |                                     |     |
| Email                               |                                     |     |
| <b>Receive System Notifications</b> |                                     |     |

4. Finally, scroll to the bottom of the user page and select the appropriate iPad Permission Group for either corporate user admins or location users in the Merchant Groups:

| m Groups:                               |                                                                                                    |                                                                                                    |
|-----------------------------------------|----------------------------------------------------------------------------------------------------|----------------------------------------------------------------------------------------------------|
| 5R - Lookup   View Only                 |                                                                                                    | Merchant Reports - Reconciliation                                                                                                    |
| SR - Lookup   View   Edit info          |                                                                                                    | Merchant Reports - RFM                                                                                                    |
| SR - Lookup   View   Edit Info   Adjust |                                                                                                    | Merchant Reports - Stored Value                                                                                                    |
| enver Master Class 2019                 |                                                                                                    | Merchant Store Admin                                                                                                    |
| - Store Admin                           |                                                                                                    | Merchant Store Manager                                                                                                    |
| - User Admin DO NOT USE                 |                                                                                                    | Merchant User Admin                                                                                                    |
| 6M - Corporate HQ                       |                                                                                                    | Merchant Web Order Setup                                                                                                    |
| 6M - Reviewer                           |                                                                                                    | Mktg - Campaign/Account Filters                                                                                                    |
| 6M - Store Level User                   |                                                                                                    | Mktg - Email/Account Filters                                                                                                    |
| erchant Admin                           |                                                                                                    | Mktg - Messaging Full Access                                                                                                    |
| erchant CSR                             |                                                                                                    | ଐMobile App Image Editor                                                                                                    |
| erchant Default                         |                                                                                                    | Multi-Merchant Access                                                                                                    |
| erchant Email Manager                   |                                                                                                    | Reports - Dashboards & Analyzer                                                                                                    |
| erchant Email Self Reviewer             |                                                                                                    | Reports - Dashboards Only                                                                                                    |
| erchant Finance                         |                                                                                                    | Reports - General                                                                                                    |
| erchant Franchisee                      |                                                                                                    | Reports - Loyalty                                                                                                    |
| erchant Marketing                       |                                                                                                    | Reports - Money Movement                                                                                                    |
| erchant Order and Delivery              |                                                                                                    | Reports - Reconciliation                                                                                                    |
| erchant Reports - Charge                |                                                                                                    | Reports - Stored Value                                                                                                    |
| erchant Reports - General               |                                                                                                    | Text and SMS view and edit capability                                                                                                    |
| erchant Reports - Loyalty               |                                                                                                    |                                                                                                    |
| Groups:                                 |                                                                                                    |                                                                                                    |
| count Lookup                            |                                                                                                    | iPad Merchant Setup Permission Group - Corporate User Admin                                                                                                    |
| ljustments                              |                                                                                                    | iPad Merchant Setup Permission Group - Location Users                                                                                                    |
| orporate Finance                        |                                                                                                    | IT                                                                                                    |
| Gift Order Resend                       |                                                                                                    | User Admin                                                                                                    |
| anchisee Reports                        |                                                                                                    |                                                                                                    |
|                                         | n Groups:<br>R - Lookup   View Only<br>R - Lookup   View   Edit info<br>R - Lookup   View   Edit Info   Adjust<br>nver Master Class 2019<br>- Store Admin<br>- User Admin DO NOT USE<br>M - Corporate HQ<br>M - Reviewer<br>M - Store Level User<br>rchant Admin<br>rchant CSR<br>rchant Default<br>rchant Email Manager<br>rchant Finance<br>rchant Finance<br>rchant Franchisee<br>rchant Adving<br>rchant Order and Delivery<br>rchant Reports - Charge<br>rchant Reports - Loyalty<br>Groups:<br>count Lookup<br>ustments<br>porate Finance<br>ft Order Resend<br>nchisee Reports | n Groups:         R - Lookup   View Only         R - Lookup   View   Edit info         R - Lookup   View   Edit Info   Adjust         Image: Store Admin         - Store Admin DO NOT USE         M - Corporate HQ         M - Corporate HQ         M - Store Level User         rchant CSR         rchant CSR         rchant Default         rchant Email Self Reviewer         rchant Finance         rchant Reports - Charge         rchant Reports - Charge         rchant Reports - Loyalty         Groups:         count Lookup         ustments         porate Finance         rthant Reports - Loyalty |

After creating a user, what is the next step to ensure that the iPad is ready to be used at a specific location?

- Once the necessary user for that location has been created, you will want to ensure that the software configuration file for that location has been created. To create the software configuration file for that location, follow the steps below.
  - 1. Navigate to the Paytronix Portal and in the Quick Find search box type "Software Configs"

| Q                | software configs       |  |
|------------------|------------------------|--|
| Software Configs |                        |  |
| 111              | Report Center          |  |
|                  | Customer Service       |  |
|                  | Marketing Tools        |  |
| ×                | Order and Delivery     |  |
|                  | Reconciliation Tools   |  |
|                  | Store Administration   |  |
| ۵                | Program Administration |  |
|                  | User Administration    |  |
| <b>≡</b> ⊾<br>\$ | Billing                |  |
|                  | Money Movement         |  |
| 0                | Collapse               |  |

2. Once you reach the software configs page, select "New Software Configuration"

Home / Select Software Configuration

## Select Software Configuration

New Software Configuration

3. Then, select the store you are creating the software configuration for in the dropdown menu

4. Then, add a label to easily identify the location and that it is an iOS software config file. For example "[LOCATION NAME] iOS Config File" where you fill out the brackets with the store name

5. From the platform dropdown, select "Paytronix iOS"

| Store                  | n/a 🗸                                                                                                    |      |
|------------------------|----------------------------------------------------------------------------------------------------|------|
| Label*                 |                                                                                                    |      |
| Platform*              | <select one=""></select>                                                                                                    | ~    |
| Configuration File Set | Select One> Paytronix Verifone 3750 configuration DropTank Clapton                                                                       |      |
|                        | Paytronix Aloha User Program<br>Paytronix iOS<br>Paytronix Maitro'D                                                                      |      |
|                        | Paytronix SIM on MICROS 3700<br>Paytronix SIM on MICROS 8700                                                                             |      |
| Copyright © 2          | Paytronix SIM on MICROS 9700<br>Paytronix Pixel Point<br>Paytronix POSitouch                                                             | eser |
|                        | Paytronix POSitouch User Program<br>Paytronix Xpient User Program<br>Paytronix Controller on SCO UNIX<br>Paytronix Controller on Windows |      |

6. Finally, from the Configuration File Set, select the configuration file set that has the iPad or iOS label in it.

The user and software config file has been created, what's next?

- Once the user and the software config file for the location has been created the next step will be to have the user log in using the credentials that have been setup.
- The new user will receive a verification code to the email specified in their account
- Then, once successfully logged in, it is important to run some tests to make sure all the functions needed at the location are functioning properly